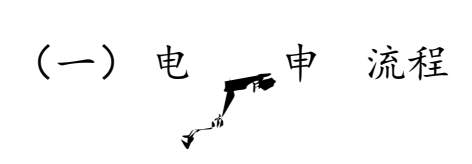

## (二)手机"国家助学 款"(APP)申 流程

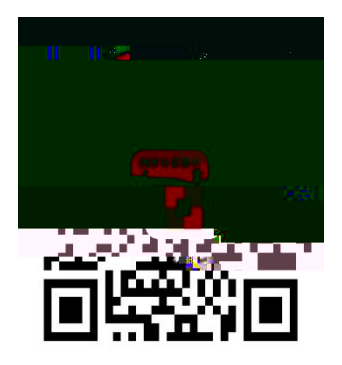

## (一) 真 ,加强政 宣传。

(二)做好学生教 理。

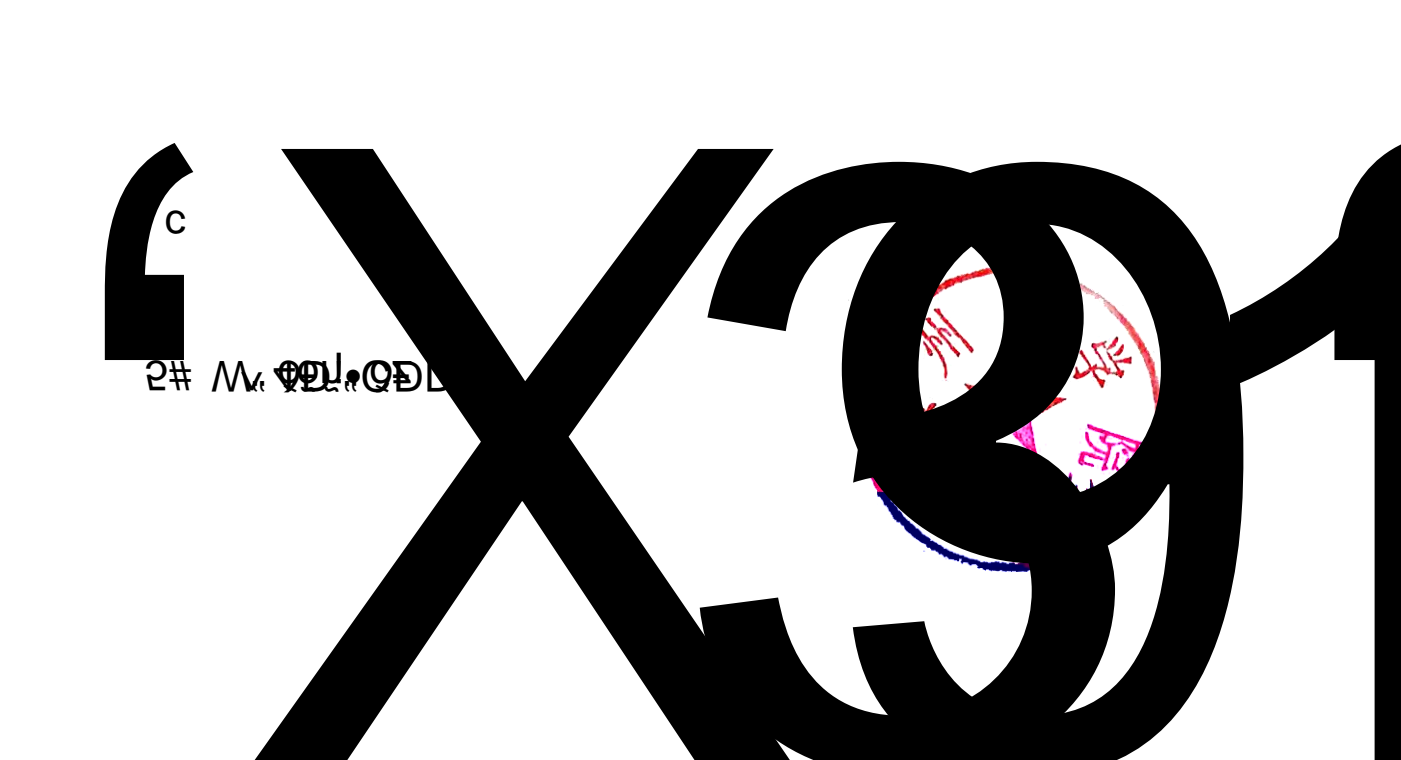